#### WIE IHR MEINE FILTER AUF EUREM HANDY INSTALLIERT UND ANWENDET

Endlich sind meine Presets da! Mir war es sehr wichtig Filter zu erstellen, bei denen man nicht gleich sieht das an dem Bild viel bearbeitet wurde. Falls ihr meinen Feed kennt, wisst ihr, dass ich alles sehr gerne natürlich und minimalistisch halte. Und so sollten auch die Filter sein! Sie werten euer Bild auf und lassen es klarer und wärmer erscheinen. Mit meinen Filtern schafft ihr es, euern Feed ohne viel Aufwand einheitlich erscheinen zu lassen. In diesem Paket bekommt ihr 13 Filter die ich alle selbst verwende. Wenn ihr weiter nach unten scrollt könnt ihr die Filter auf meinen Bilder ausprobieren indem ihr den Regler nach rechts und links schiebt. Ich hoffe euch gefallen die Filter und sie erleichtern euch ein wenig eure Arbeit mit den Bildern!

Mir ist wichtig, dass ihr wisst, dass ihr die Filter auch verstellen könnt. Je nach dem ob ihr eure Bilder mit dem Handy oder der Kamera macht, müsst ihr die Belichtung sowie Kontraste anpassen. Allgemein könnt ihr alle Filter an euer Bild anpassen und verstellen.

#### \*INSTALLATION

Meine Presets funktionieren nur mit der kostenlosen Lightroom CC App. Ihr benötigt kein zusätzliches Abo! Die Presets können direkt nach dem Kaufabschluss runtergeladen werden. Ihr benötigt zusätzlich noch eine zweite App und zwar Unzip um die Datei auf dem Smartphone zu entpacken. Diese ist ebenfalls kostenlos!

### SCHRITT 1.

Mit dem Kauf bekommt ihr die Datei, die ihr nach dem Download mit Unzip öffnen müsst. Danach geht ihr in die Unzip App, drückt auf "Lauras Presets" und danach kommt eine Auflistung meiner Filter (13 Stück). Ihr braucht für die Presets ca. 260 MB Speicherplatz. Der nächste Schritt ist jeden Filter einzeln in Lightroom zu transportieren, in dem ihr bei jedem Filter auf das Info-zeichen drückt. Jetzt drückt ihr auf "öffnen in", hier müsst ihr auf Lightroom gehen und dann erscheint ein Fenster wo entweder ein "OK" oder "Lightroom jetzt starten" steht. Ihr drückt auf "OK" und wiederholt das bei 12 Filtern und erst beim 13 Filter drückt ihr auf "Lightroom jetzt starten".

### SCHRITT 2.

Ihr seid nun in der Lightroom App und müsst jetzt ein neues Album erstellen mit dem Namen "Lauras Presets". Danach Tippt ihr auf die drei punkte und auf "Fotos hinzufügen", danach wählt ihr aus eurer normalen Foto Galerie die DNG Bilder aus, auf denen ich zu sehen bin und importiert sie in den neuen Ordner.

## SCHRITT 3.

Jetzt öffnet ihr das erste Foto, wie wenn ihr es bearbeiten würdet. Nun drückt ihr auf die drei Punkte oben in der rechten Ecke und drückt danach auf "Vorgabe erstellen". Dann auf "Vorgabengruppenname", hier gebt ihr wieder "Lauras presets" ein. Das ist dann euer Ordner wo ihr später alle Filter beisammen habt. Jetzt müsst ihr auf "Vorgabenname" drücken, hier gebt ihr den Filternamen ein Z.b "Darkness". Jetzt müsst ihr das mit ALLEN Fotos wiederholen und immer in die Vorgabengruppe "Lauras Presets" speichern, damit alle Filter in einem Ordner sind.

# SCHRITT 4.

Wenn ihr jetzt ein Foto von euch in Lightroom ladet, müsst ihr einfach nur nach ganz rechts scrollen und auf "Vorgaben" drücken. Dann seht ihr auch schon wieder "Lauras Presets" und dort sind alle Filter aus meiner Kollektion enthalten. Jetzt könnt ihr schauen, welcher am besten zu eurem Foto passt! Und natürlich könnt ihr die Filter individuell auch nochmal verstellen, wenn z.B. wenn ihr das Licht, Kontraste oder andere Einstellungen ändern möchtet.

Wenn ihr sie benutzt, Markiert mich gerne! Dann schaue ich bei euch vorbei!

Ich wünsche euch viel Spaß beim bearbeiten!